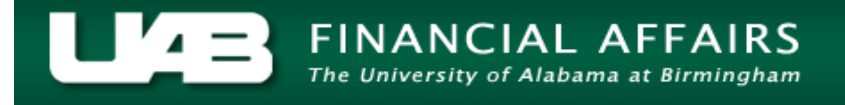

Often times, it is necessary for a TEL document to be reprocessed in order to add/delete information or reallocate submitted time.

**UAB TEL**  $\rightarrow$  TEL **UAB HR Officer**  $\rightarrow$  Biweekly Timesheets  $\rightarrow$  TEL **UAB Timekeeper**  $\rightarrow$  Biweekly Timesheets  $\rightarrow$  TEL

#### Scenario:

An Employee submitted her timesheet on Friday. She was asked late Friday afternoon if she could work two hours past her scheduled departure time and if she could come in and work for eight hours on Saturday. Linda needs to reprocess her TEL document in order to add the overtime hours.

The **FIND: TEL FORM** window will load automatically. Employee's name and employee identification number will be populated. Select **Document Inquiry**.

| ● Find: TEL Form 000000000000000000000000000000000000                                                                       | х 🛪 эссобоссобоссобоссобоссобоссобоссобоссо |
|----------------------------------------------------------------------------------------------------|---------------------------------------------|
| By Person                                                                                                    | By Organization                             |
| Full Name Example, Employee<br>Employee Number 1234567<br>Social Security No (xxx-xx-xxxx)<br>Begin Search Date 15-MAR-2015 | Organization                                |
|                                                                                                    | <u>C</u> lear <u>Document Inquiry</u>       |

The **FIND: DOCUMENT INQUIRY** window will open. This contains a list of all TEL documents available to the user. Select the document you wish to reprocess. You may either highlight the row and select **OK** or double click on the row. For an explanation of the different document statuses, <u>click here.</u>

| Find : Document Inqu | iry belefeleletetetete |                       |              |                                     | 2222 <b>×</b> |
|----------------------|------------------------|-----------------------|--------------|-------------------------------------|---------------|
|                      |                        |                       |              |                                     |               |
| Find 4%              |                        |                       |              |                                     |               |
| Document No.         | Document Status        | Pay Period Start Date | Full Name    | Name                                |               |
| 4932360              | OPEN                   | February 7, 2016      | Example, TEL | 311401800 Med - Preventive Medicine |               |
| 4919226              | COMPLETE               | January 10, 2016      | Example, TEL | 311401800 Med - Preventive Medicine |               |
| 4906795              | COMPLETE               | December 27, 2015     | Example, TEL | 311401800 Med - Preventive Medicine |               |
| 4892231              | COMPLETE               | December 13, 2015     | Example, TEL | 311401800 Med - Preventive Medicine |               |
| 4879085              | COMPLETE               | November 29, 2015     | Example, TEL | 311401800 Med - Preventive Medicine |               |
| 4866059              | COMPLETE               | November 15, 2015     | Example, TEL | 311401800 Med - Preventive Medicine |               |
| 4853016              | COMPLETE               | November 1, 2015      | Example, TEL | 311401800 Med - Preventive Medicine | - 68          |
| 4839902              | COMPLETE               | October 18, 2015      | Example, TEL | 311401800 Med - Preventive Medicine | - 18          |
| 4826658              | COMPLETE               | October 4, 2015       | Example, TEL | 311401800 Med - Preventive Medicine | - 18          |
| 4813292              | COMPLETE               | September 20, 2015    | Example, TEL | 311401800 Med - Preventive Medicine | - 18          |
| 4800074              | COMPLETE               | September 6, 2015     | Example, TEL | 311401800 Med - Preventive Medicine | - 18          |
| 4786906              | COMPLETE               | August 23, 2015       | Example, TEL | 311401800 Med - Preventive Medicine |               |
| 4774303              | COMPLETE               | August 9, 2015        | Example, TEL | 311401800 Med - Preventive Medicine |               |
|                      |                        |                       |              |                                     |               |
|                      |                        | Eind                  | OK Cancel    |                                     |               |
|                      |                        |                       |              |                                     |               |

| Effe     | ective Date | 27-DEC-2015   | - 0   | -JAN-201 | 6       |      |          |          |          |           |        |     |         |           |          |   |
|----------|-------------|---------------|-------|----------|---------|------|----------|----------|----------|-----------|--------|-----|---------|-----------|----------|---|
|          | Balance     | s: Vacation   | 85.06 | Sick     | 1199.72 | Pe   | rsonal H | oliday 📒 | 0.00     |           | Work & | Ben | efit Hr | s Total 📃 | 80.00    |   |
| W        | Costing     | Element       | SU    | MON      | TUE     | WED  | THU      | FRI      | SAT      | Total     | Amount | E   | Ρ       | Reproc    | ess Date |   |
| E        |             | Vacation-WK1  |       | 8.00     |         |      |          |          |          | 8.00      |        |     |         |           | Ê        |   |
| E        |             | Holiday-WK1   |       |          |         |      |          | 8.00     |          | 8.00      |        |     | ✓       |           | K        |   |
|          |             | Work A-WK1    |       |          | 8.00    | 8.00 | 8.00     |          |          | 24.00     |        |     |         |           |          |   |
| O<br>N   | Work &      | Benefit Hours | 0.0   | 0 8.00   | 8.00    | 8.00 | 8.00     | 8.00     | 0.00     | 40.00     |        |     | 0       | T Prem    | 0.00     |   |
| Е        | Impact o    | of Reprocess  |       |          |         |      |          |          |          |           |        |     |         | Other     | 0.00     |   |
| w        | Costing     | Element       | SU    | MON      | TUE     | WED  | THU      | FRI      | SAT      | Total     | Amount | Е   | Ρ       | Reproc    | ess Date | Í |
| Е        |             | Work A-WK2    |       | 8.00     | 8.00    | 8.00 | 8.00     | 8.00     |          | 40.00     |        |     |         |           |          |   |
| E        |             |               |       |          |         |      |          |          |          |           |        |     |         |           | ·;       |   |
| <b>N</b> |             |               |       |          |         |      |          |          |          |           |        |     |         |           |          |   |
| T<br>W   | Work &      | Benefit Hours | 0.0   | 0 8.00   | 8.00    | 8.00 | 8.00     | 8.00     | 0.00     | 40.00     |        |     | 0       | T Prem    | 0.00     |   |
| 0        | Impact o    | of Reprocess  |       |          |         |      |          |          |          |           |        | ļ   |         | Other     | 0.00     |   |
| Com      | ments       | _             |       |          |         |      |          |          |          |           |        |     | Ĵ       | All LD LI | Comments |   |
|          | Open        | Reprocess     | Sa    | /e       | Submi   | t    | ActionLo | og       | Reassign | n Labor S | ources |     | <<      | < >       | >> *     |   |

### Select Reprocess.

**NOTE:** The **DOCUMENT STATUS** changes to Open and the **DOCUMENT REASON** changes to <u>Reprocessed</u>.

| OTEL: Form 000000000000    |                         |                  |                      | × <b>.</b>              |
|----------------------------|-------------------------|------------------|----------------------|-------------------------|
| Assignment # 1234567       | Dist # <mark>6</mark>   | Document #       | 4897016              | Submit Date 23-DEC-2015 |
| Person Example, Emp        | loyee                   | Document Status  | OPEN                 | Reprocessed 1           |
| Job Title ADMIN SUPPO      | ORT SPECIALIST          | Document Reason  | REPROCESS            |                         |
| Organization 311401800 Mee | d - Preventive Medicine | Reporting Method | TEL                  |                         |
| Asg Category 01 Regular FT |                         | Requestor        | Boyd, Cecelia Wilson |                         |

#### <u>NOTE: Because the time has been paid (denoted by a √ in the box under "P") as it</u> was originally submitted, the new information must be entered on new lines.

On the next line, select *Work A-WK2* element and add the additional hours that were worked.

| Effe   | ctive Date <mark>2</mark> 7 | 7-DEC-2015   |         | - <mark>09-J</mark> | AN-2016 | ;       |      |          |          |      |       |        |     |         |           |         |
|--------|-----------------------------|--------------|---------|---------------------|---------|---------|------|----------|----------|------|-------|--------|-----|---------|-----------|---------|
|        | Balances:                   | Vacation     | 85.06   | ļ                   | Sick    | 1199.72 | Pe   | rsonal H | oliday 📃 | 0.00 |       | Work 8 | Ben | efit Hr | s Total 📃 | 80.00   |
| W      | Costing                     | Element      |         | SUN                 | MON     | TUE     | WED  | THU      | FRI      | SAT  | Total | Amount |     |         | Reproce   | ss Date |
|        |                             | acation-WK1  |         |                     | 8.00    |         |      |          |          |      | 8.00  |        |     |         |           |         |
| E      | 🗆 [H                        | oliday-WK1   |         |                     |         |         |      |          | 8.00     |      | 8.00  |        |     |         |           |         |
|        | □ [N                        | /ork A-WK1   |         |                     |         | 8.00    | 8.00 | 8.00     |          |      | 24.00 |        |     |         |           |         |
| O<br>N | Work & Be                   | enefit Hours |         | 0.00                | 8.00    | 8.00    | 8.00 | 8.00     | 8.00     | 0.00 | 40.00 |        |     | C       | )T Prem   | 0.00    |
|        | Impact of F                 | Reprocess    |         |                     |         |         |      |          |          |      |       |        | J   |         | Other     | 0.00    |
| w      | Costing                     | Element      |         | SUN                 | MON     | TUE     | WED  | THU      | FRI      | SAT  | Total | Amount |     |         | Reproce   | ss Date |
|        | □ [N                        | /ork A-WK2   |         |                     | 8.00    | 8.00    | 8.00 | 8.00     | 8.00     |      | 40.00 |        |     |         |           |         |
|        | 🗆 🚺                         | /ork A-WK2   | <b></b> |                     |         |         |      |          | 2.00     | 8.00 | 10.00 |        |     |         |           |         |
| ĸ      |                             |              |         |                     |         |         |      |          |          |      |       |        |     |         |           | Ţ       |
| Ť      | Work & Be                   | enefit Hours |         | 0.00                | 8.00    | 8.00    | 8.00 | 8.00     | 8.00     | 0.00 | 40.00 |        |     | C       | )T Prem   | 0.00    |
| 0      | Impact of F                 | Reprocess    |         |                     |         |         |      |          |          |      |       |        |     |         | Other     | 0.00    |

On the next line, select **OTP-WK2** from the **ELEMENT** list of values and report the overtime hours.

| Effe   | ective Date <mark>2</mark> | ?7-DEC-2015  |       | - <mark>09-J</mark> | AN-2016 | 6       |      |          |          |      |       |        |     |         |            |          |
|--------|----------------------------|--------------|-------|---------------------|---------|---------|------|----------|----------|------|-------|--------|-----|---------|------------|----------|
|        | Balances:                  | Vacation     | 85.06 |                     | Sick    | 1199.72 | Pe   | rsonal H | oliday 📃 | 0.00 |       | Work & | Ben | efit Hı | rs Total 📃 | 80.00    |
| W      | Costing                    | Element      |       | SUN                 | MON     | TUE     | WED  | THU      | FRI      | SAT  | Total | Amount |     |         | Reproc     | ess Date |
| Е      |                            | /acation-WK1 |       |                     | 8.00    |         |      |          |          |      | 8.00  |        |     |         |            |          |
| E      | 🗆 🛛 🌔                      | loliday-WK1  |       |                     |         |         |      |          | 8.00     |      | 8.00  |        |     |         |            |          |
|        |                            | Vork A-WK1   |       |                     |         | 8.00    | 8.00 | 8.00     |          |      | 24.00 |        |     |         |            | J        |
| O<br>N | Work & B                   | enefit Hours |       | 0.00                | 8.00    | 8.00    | 8.00 | 8.00     | 8.00     | 0.00 | 40.00 |        |     |         | OT Prem    | 0.00     |
| Е      | Impact of                  | Reprocess    | ļ     |                     |         |         |      |          |          |      |       |        |     |         | Other      | 0.00     |
| w      | Costing                    | Element      |       | SUN                 | MON     | TUE     | WED  | THU      | FRI      | SAT  | Total | Amount |     |         | Reproc     | ess Date |
|        |                            | Vork A-WK2   |       |                     | 8.00    | 8.00    | 8.00 | 8.00     | 8.00     |      | 40.00 |        |     |         |            |          |
|        | 🗆 jv                       | Vork A-WK2   |       |                     |         |         |      |          | 2.00     | 8.00 | 10.00 |        |     |         |            |          |
| ĸ      |                            | DTP-WK2      |       |                     |         |         |      |          | 2.00     | 8.00 | 10.00 |        |     |         |            |          |
| T<br>W | Work & B                   | enefit Hours |       | 0.00                | 8.00    | 8.00    | 8.00 | 8.00     | 8.00     | 0.00 | 40.00 |        |     |         | OT Prem    | 0.00     |
| 0      | Impact of                  | Reprocess    |       |                     |         |         |      |          |          |      |       |        |     |         | Other      | 0.00     |

Once the information is correct, click Save

| Open | Reprocess | Save | Submit | ActionLog | Reassign | Labor Sources | < | < < | > | >> | * |
|------|-----------|------|--------|-----------|----------|---------------|---|-----|---|----|---|
|      |           |      |        |           |          |               |   |     |   |    |   |

The TEL document is updated and the **IMPACT OF REPROCESS** is completed according to the new entries. The **REPROCESS DATE** field indicates the date the change was saved.

**NOTE:** The **WORK & BENEFIT HRS TOTAL** field will not change. This information remains as it was when the document was originally processed for payment.

| Effe   | ective Date | 27-DEC-2015   | _ 09- | JAN-201 | 6       |      |          |          |          |           |        |     |              |           |          |
|--------|-------------|---------------|-------|---------|---------|------|----------|----------|----------|-----------|--------|-----|--------------|-----------|----------|
|        | Balances    | : Vacation    | 85.06 | Sick    | 1199.72 | Pe   | rsonal H | oliday 📄 | 0.00     |           | Work & | Ben | efit Hr      | s Total 📃 | 80.00    |
| W      | Costing     | Element       | SUN   | MON     | TUE     | WED  | THU      | FRI      | SAT      | Total     | Amount |     |              | Reproc    | ess Date |
| E      |             | Vacation-WK1  |       | 8.00    |         |      |          |          |          | 8.00      |        |     | $\checkmark$ |           |          |
| E      |             | Holiday-WK1   |       |         |         |      |          | 8.00     |          | 8.00      |        |     | V            |           |          |
|        |             | Work A-WK1    |       |         | 8.00    | 8.00 | 8.00     |          |          | 24.00     |        |     |              |           |          |
| O<br>N | Work & I    | Benefit Hours | 0.00  | 8.00    | 8.00    | 8.00 | 8.00     | 8.00     | 0.00     | 40.00     |        |     | c            | DT Prem   | 0.00     |
| E      | Impact of   | f Reprocess   |       |         |         |      |          |          |          |           |        |     |              | Other     | 0.00     |
| w      | Costing     |               | SUN   | MON     | TUE     | WED  | THU      | FRI      | SAT      | Total     | Amount |     |              | Reproc    | ess Date |
|        |             | Work A-WK2    |       | 8.00    | 8.00    | 8.00 | 8.00     | 8.00     |          | 40.00     |        |     | <b>V</b>     |           |          |
| E      |             | Work A-WK2    |       |         |         |      |          | 2.00     | 8.00     | 10.00     |        |     |              | 15-MAR    | -2016    |
|        | — I [       | OTP-WK2       |       |         |         |      |          | 2.00     | 8.00     | 10.00     |        |     |              | 15-MAR    | -2016 🛫  |
| T<br>W | Work & I    | Benefit Hours | 0.00  | 8.00    | 8.00    | 8.00 | 8.00     | 8.00     | 0.00     | 40.00     |        |     | c            | DT Prem   | 10.00    |
| 0      | Impact of   | f Reprocess   | 0.00  | 8.00    | 8.00    | 8.00 | 8.00     | 10.00    | 8.00     | 50.00     | 0.00   |     |              | Other     | 0.00     |
| Com    | ments       |               |       |         |         |      |          |          |          |           |        |     | 8            |           | Comments |
|        | Open        | Reprocess     | Save  |         | Submi   | t 👘  | ActionLo | og 🛛     | Reassign | h Labor S | ources |     | <<           | < >       | >> •     |

### Select Submit

| Open | Reprocess | Save | Submit | ActionLog | Reassign | Labor Sources | << | < | > | >> | * |
|------|-----------|------|--------|-----------|----------|---------------|----|---|---|----|---|
|      |           |      |        | -         |          |               |    |   |   |    |   |

The **DECISION** box will appear. If the information is correct, select **Yes** 

| Decis | sion biological constraints and the second second |
|-------|----------------------------------------------------------------------------------------------------|
| ?     | I have reviewed and certify that the hours shown are<br>correct, and the account distributions reasonably reflect<br>the effort expended toward those activities.                                                                                                    |
|       | Yes No                                                                                                    |

The document enters workflow.

Return to Top